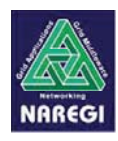

# NAREGIミドルウェアの利用環境

2008年9月26日 国立情報学研究所 リサーチグリッド研究開発センター 田中 義一

National Research Grid Initiative

NAREGIミドルウェアの利用者から見た機能

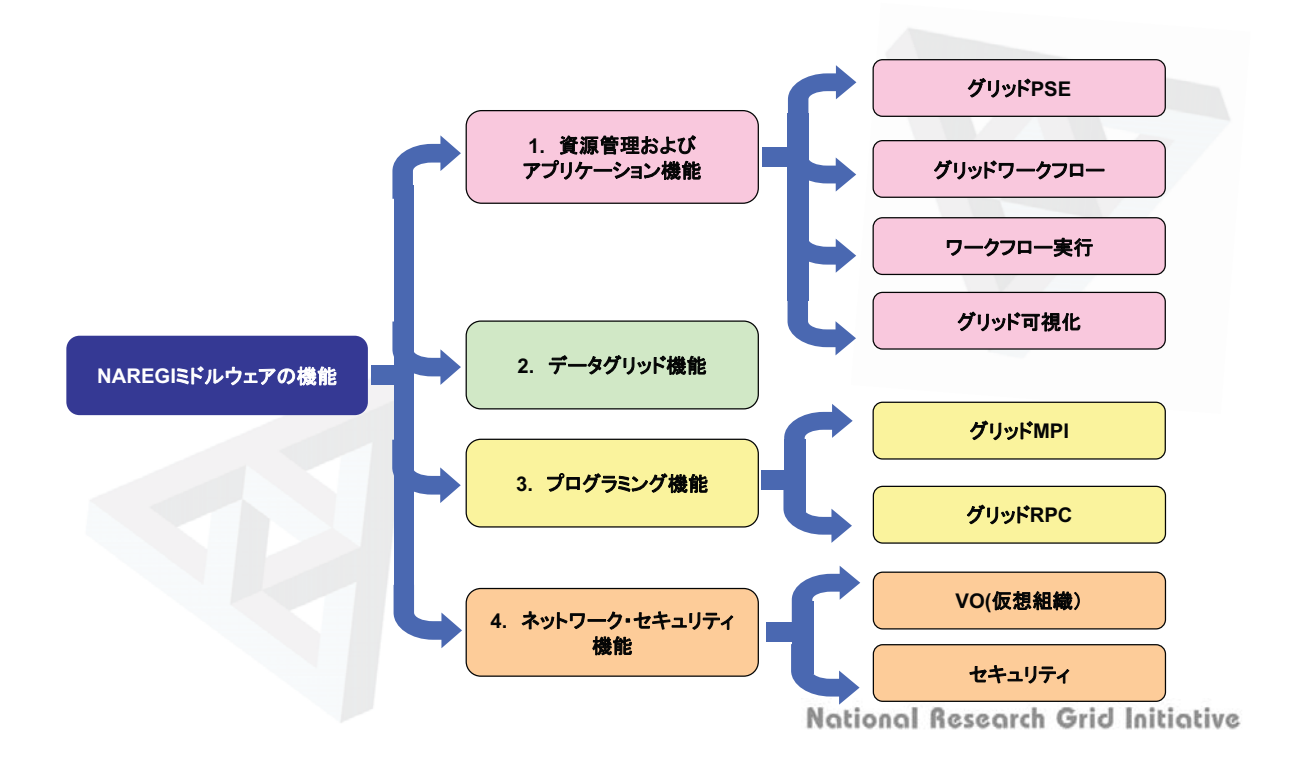

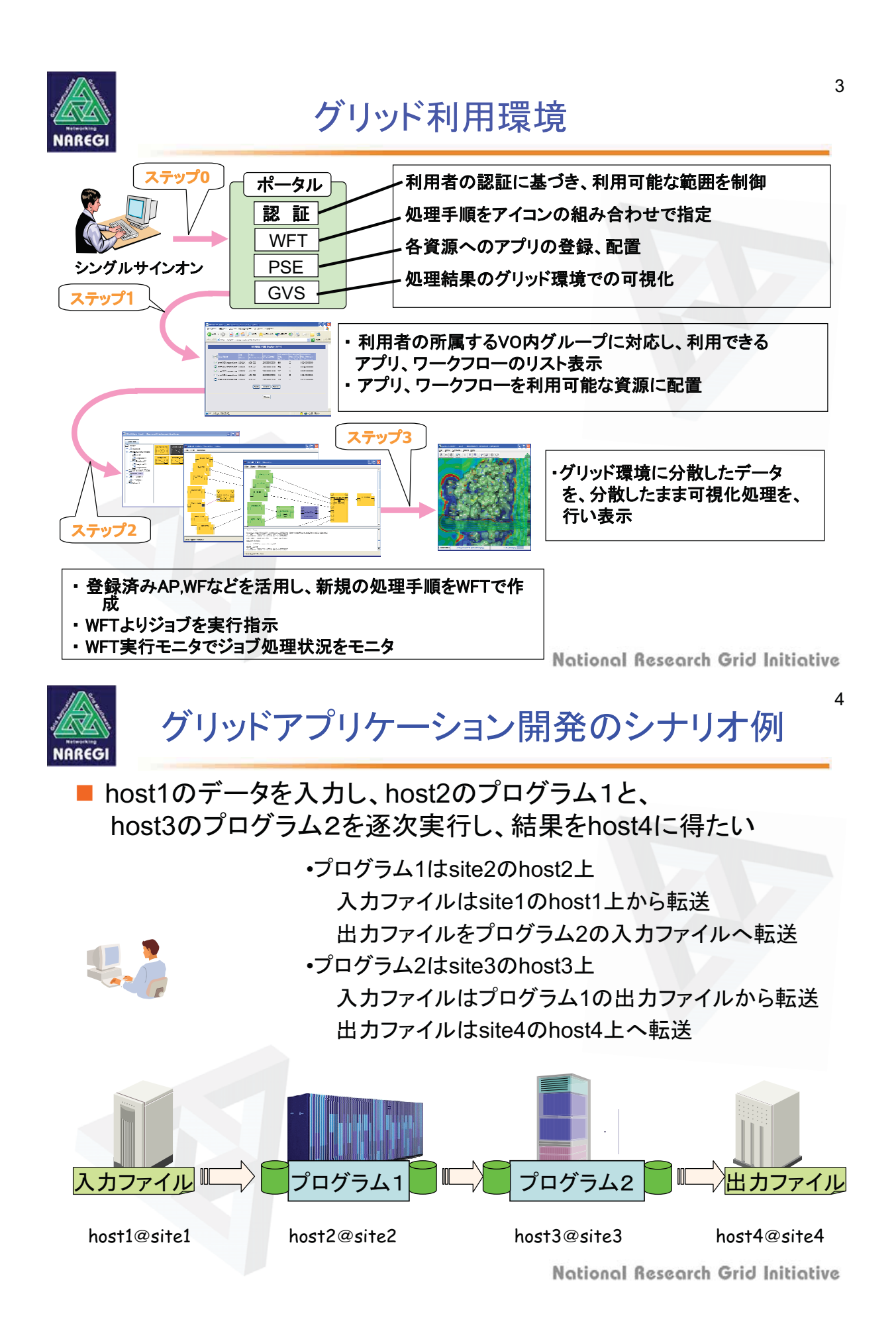

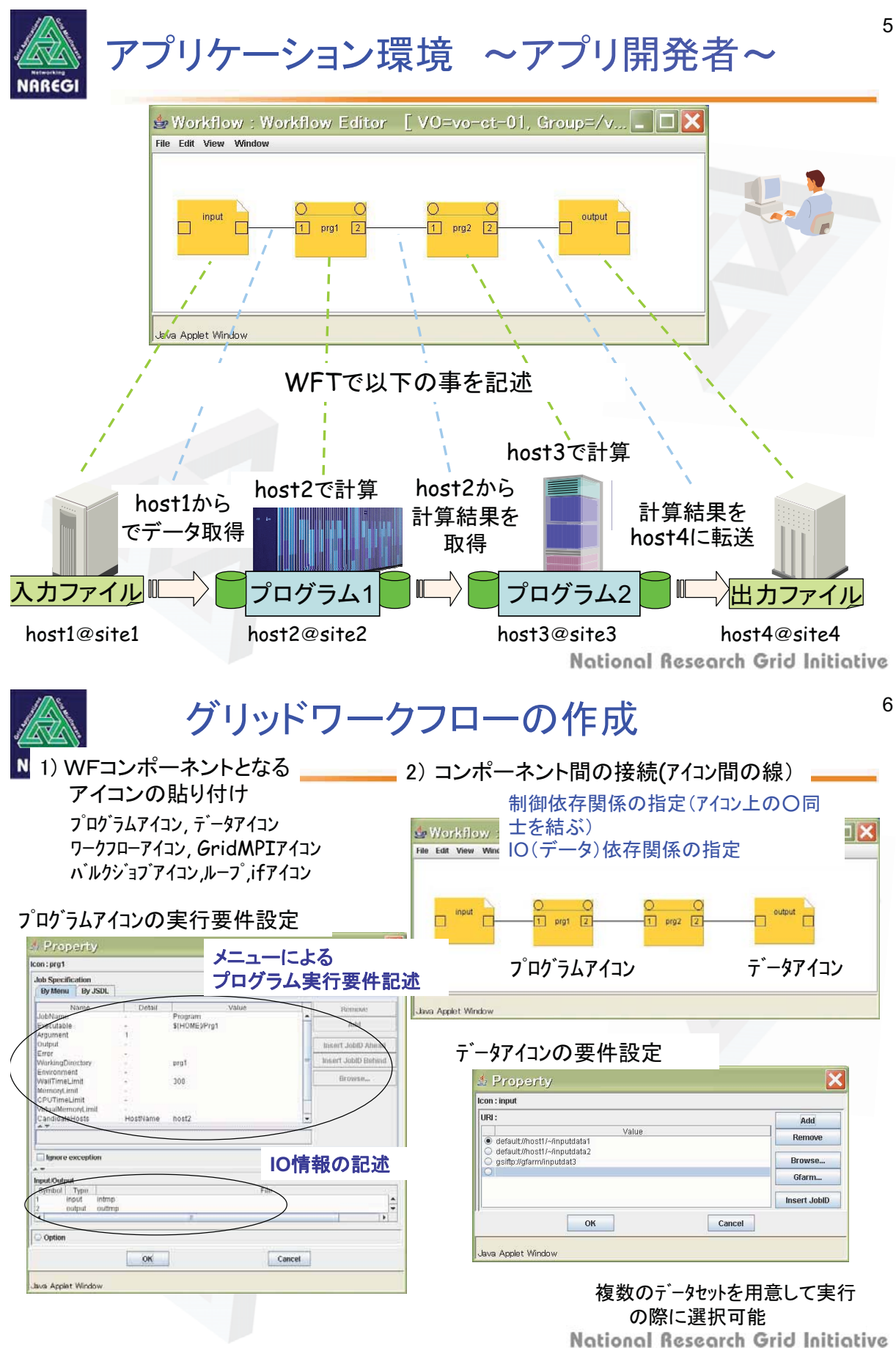

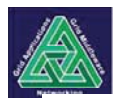

### PSEによるアプリの登録と配置

WFTのプログラムアイコンのプログラム実行要件を指定して、プログラムが実行 できるためには、開発者は

\*プログラムのソース(またはバイナリ)を準備

- \*プログラム実行要件を満たすリモートホストを見つける必要
- \*リモートホスト用にソースをコンパイルしてパイナリプログラムを準備 望む計算機の候補が複数であれば、それぞれに対して用意
- \*実行候補の計算機にバイナリプログラムを転送
- \*もし、プログラムをVOに属する人にも公開するのであれば、VOの共有領域を 用意してパイナリを転送

そして WFTのプログラム実行要件を記述 (プログラムファイルパス、プログラム引数、環境変数、実行ディレクトリ、要求メモリ、 要求CPU時間、、、)

PSE:上記の手動による操作を、メニュー形式のGUIにより容易に 行えるようにするのが、アプリの登録と配置の機能

PSE経由で行うと、1度つくったプログラムアイコンをVO内のユーザが 検索してWFT内に取り込んで利用することが可能

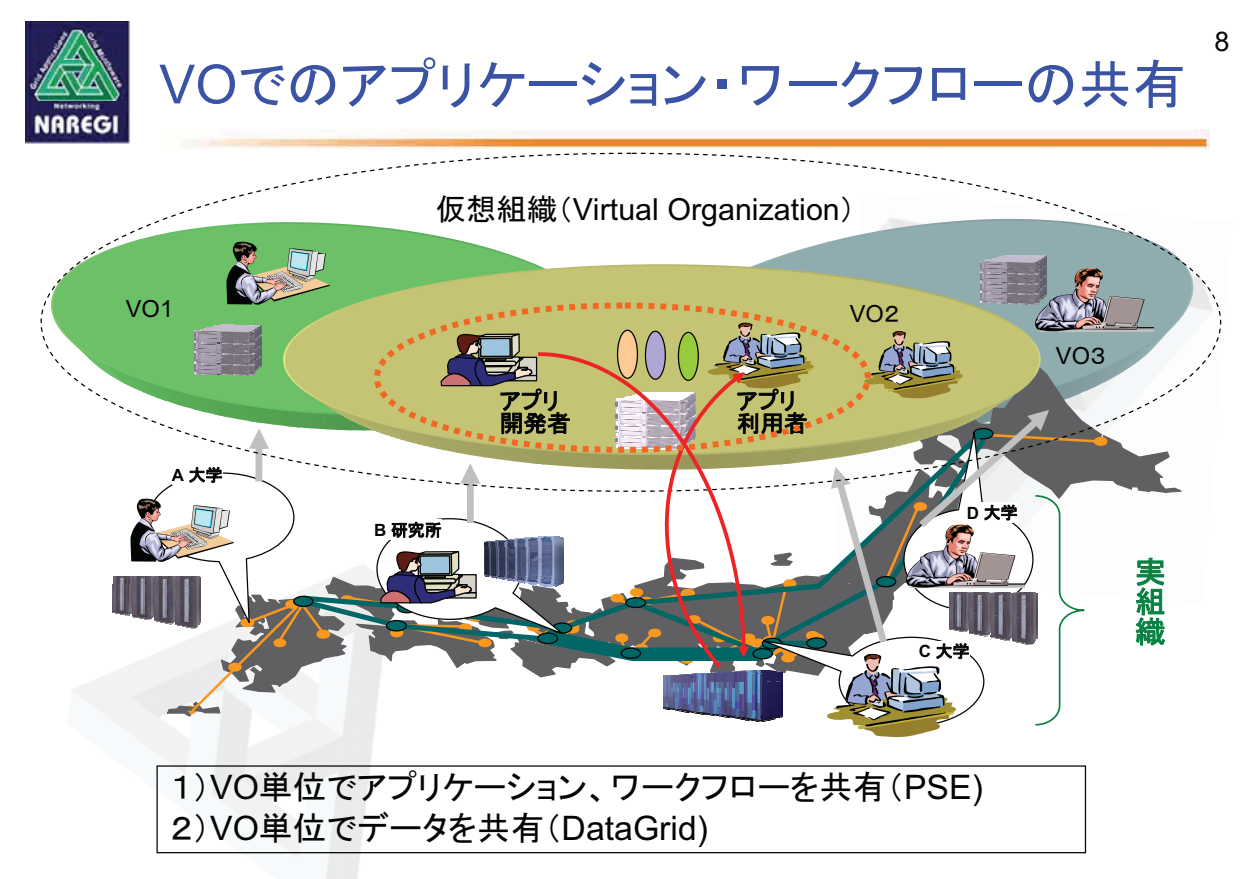

National Research Grid Initiative

7

ve

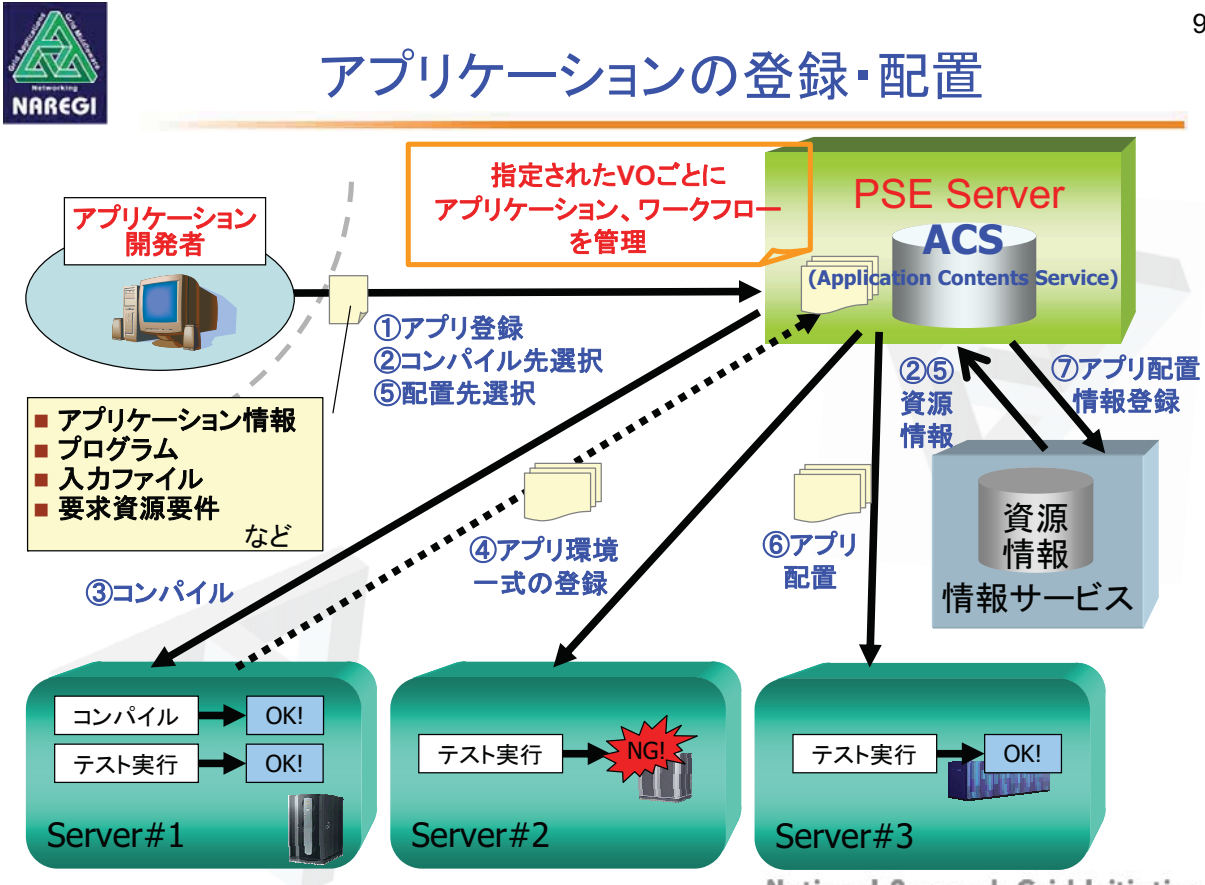

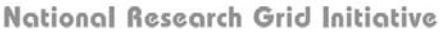

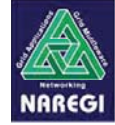

### アプリケーション利用者による実行

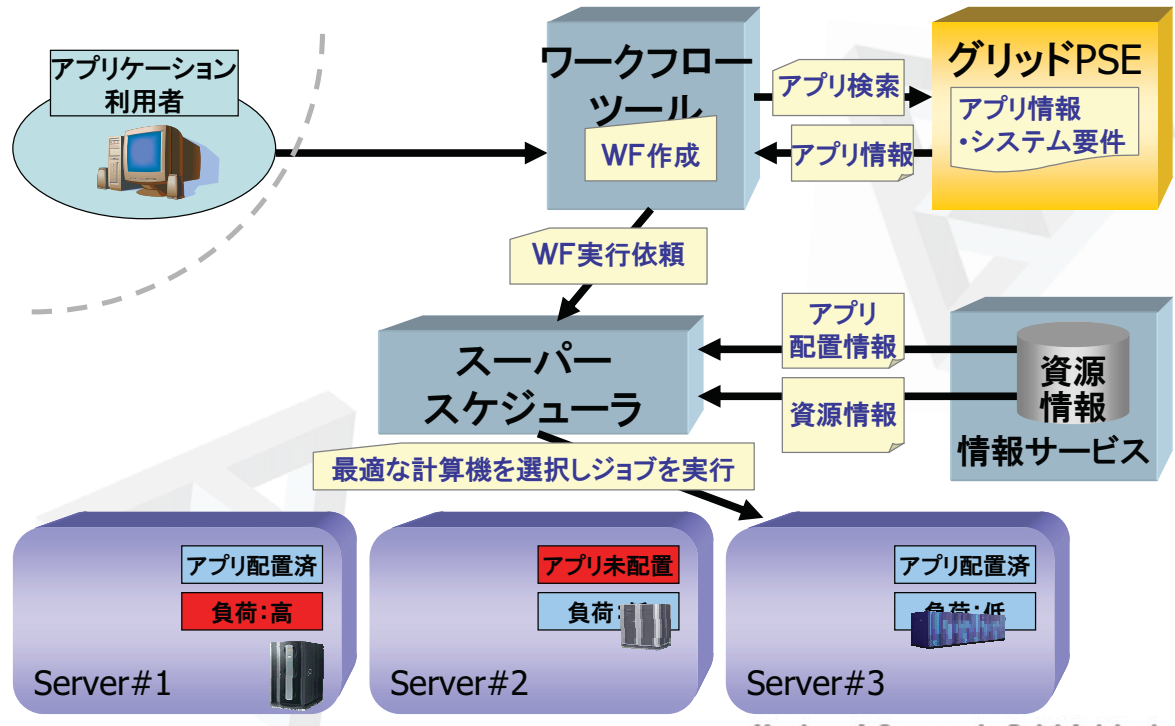

National Research Grid Initiative

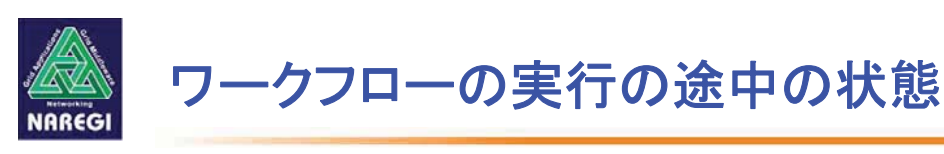

#### Monitor画面

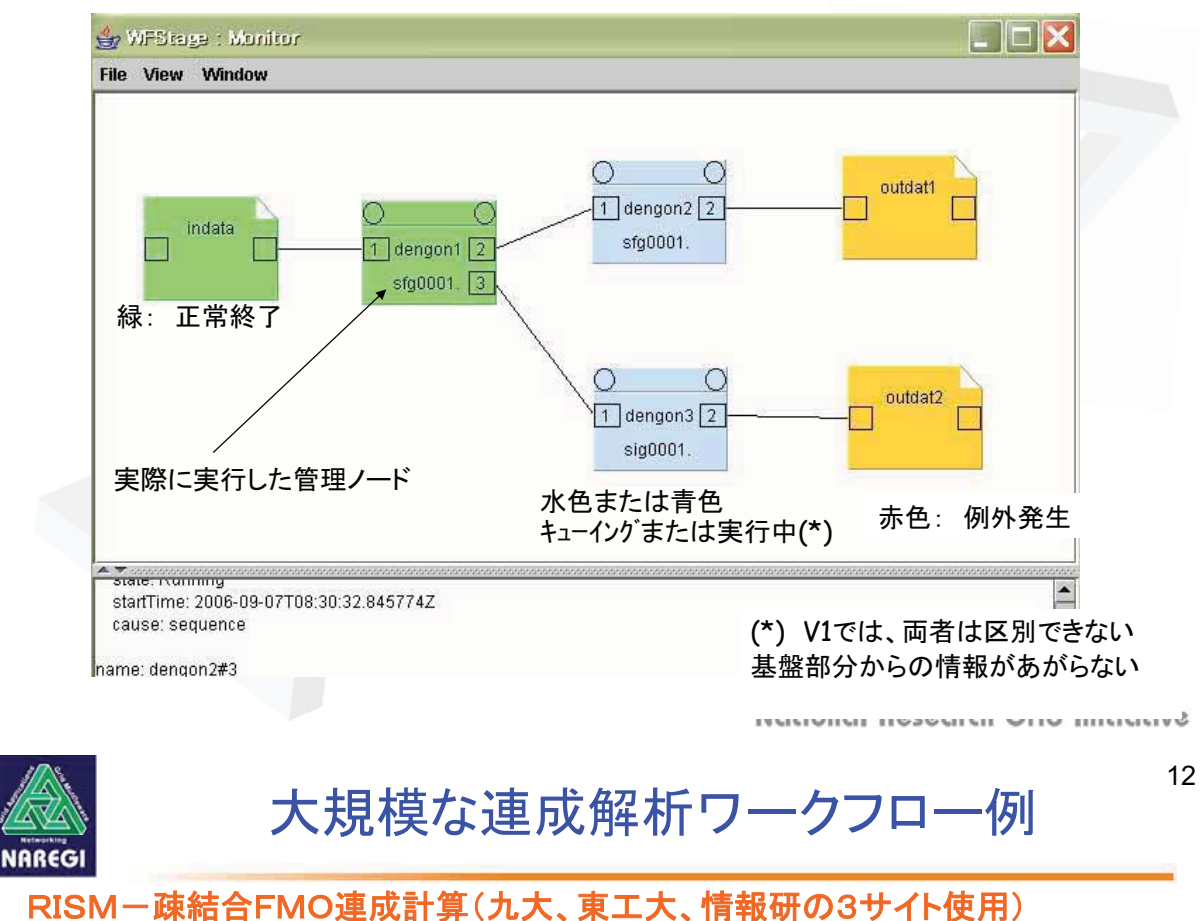

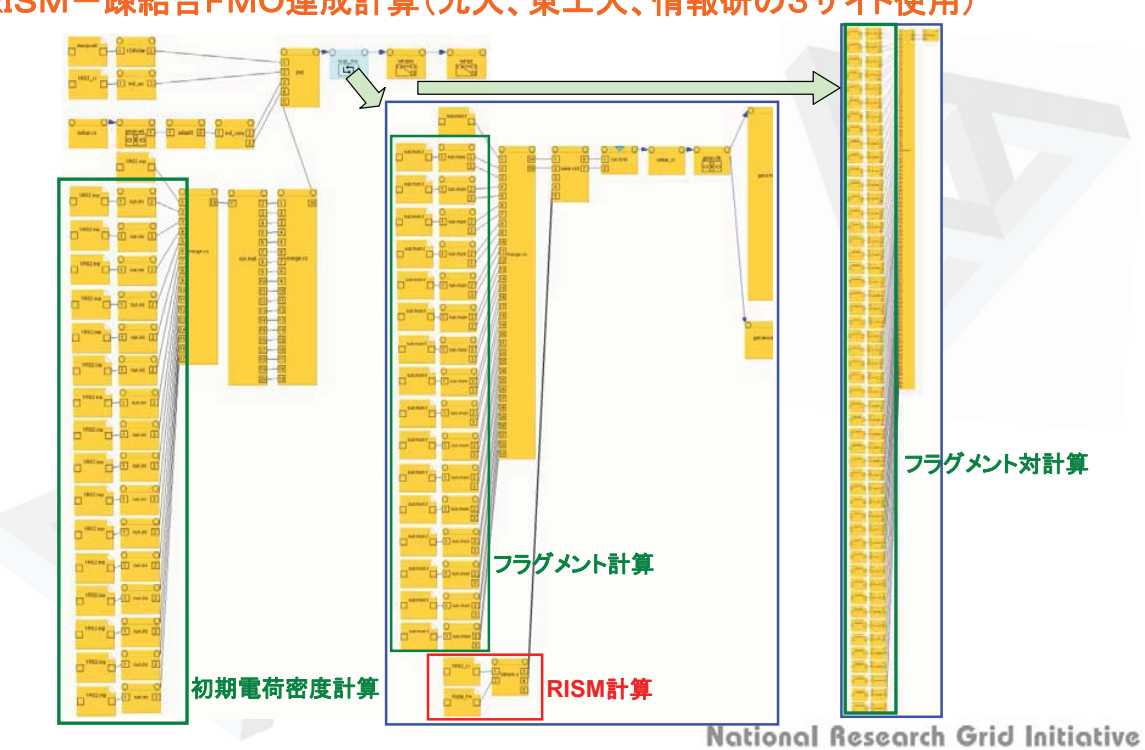

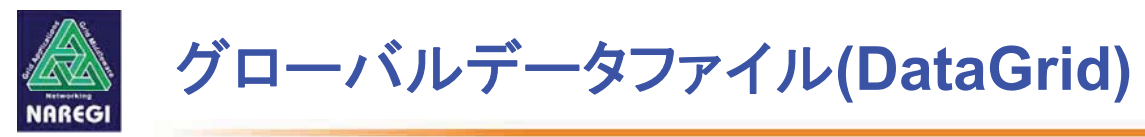

広域に散在するデータ資源を、利用者がグリッド上のファイルサーバの構成を意識することなしに、 グローバルなパス名で参照可能

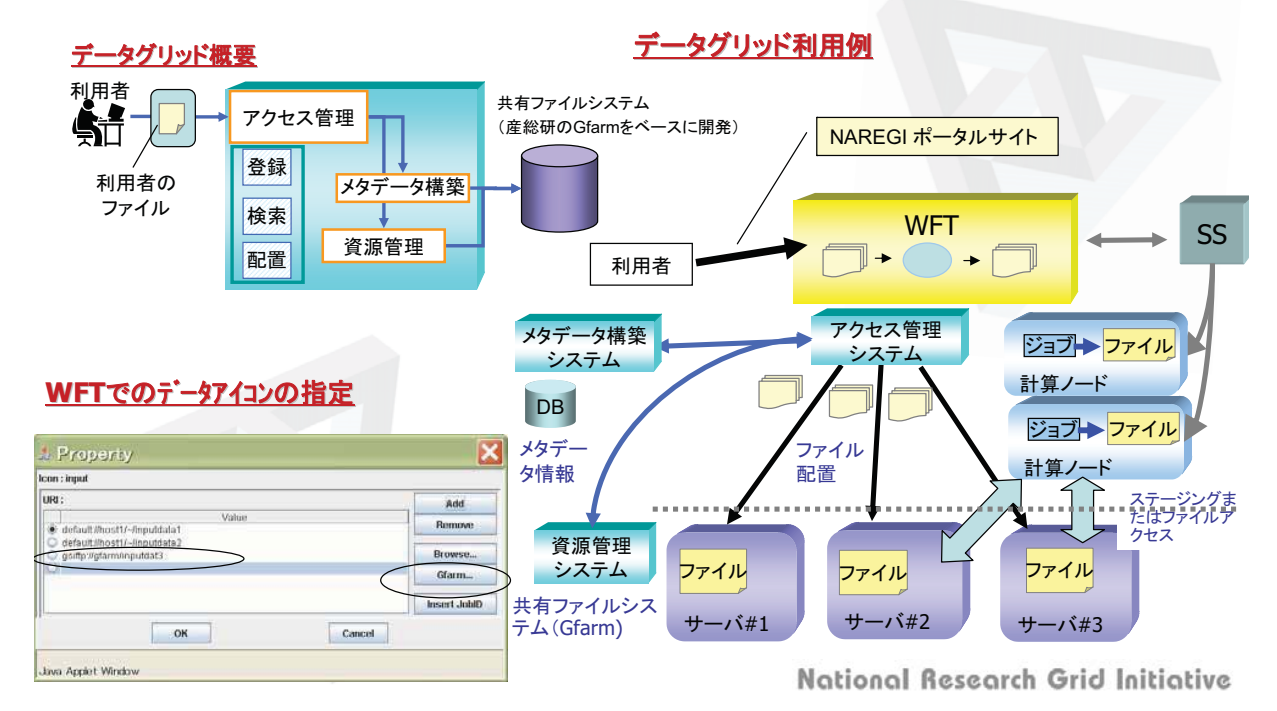

NAREGI

### GUILCUI

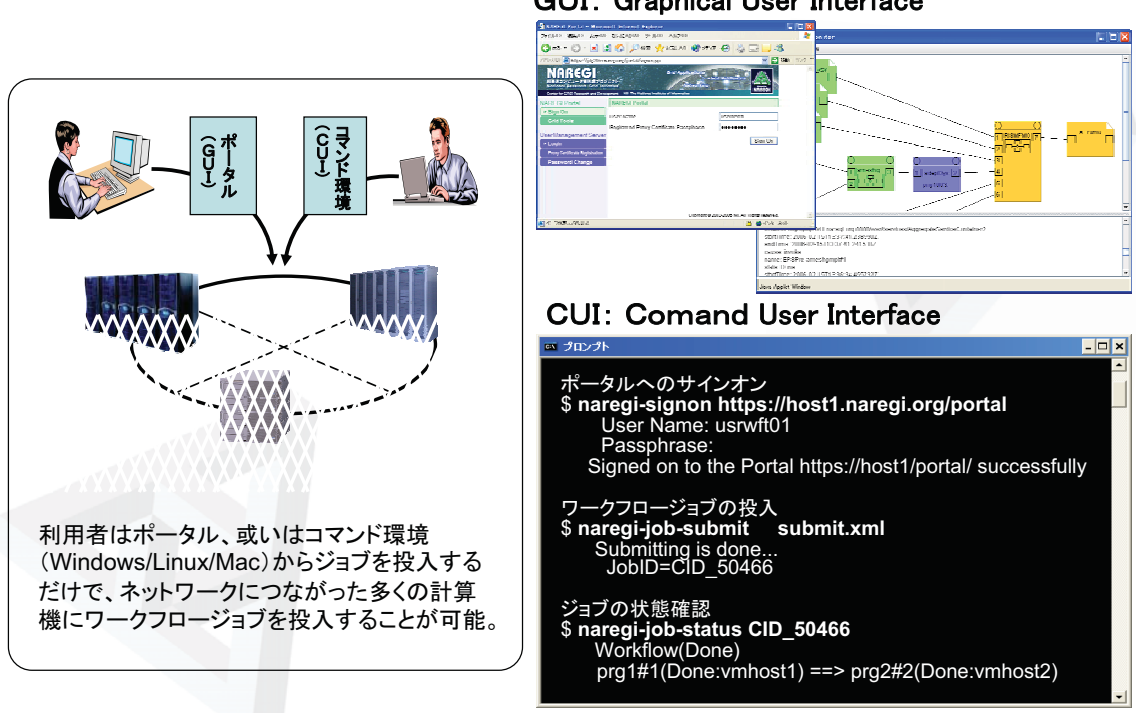

GUI: Graphical User Interface

13

14

National Research Grid Initiative

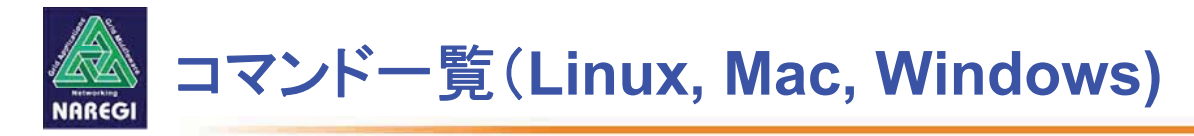

#### サインオンコマンド

naregi-signon, naregi-signout

#### ワークフロージョブの投入削除コマンド

naregi-simplejob-submit, naregi-mpijob-submit, naregi-job-submit, naregi-bulkjob-submit, naregi-job-cancel, naregi-job-delete

ワークフロージョブ状態取得コマンド naregi-job-list, naregi-job-status, naregi-job-log naregi-std-print, naregi-server-list

#### アプリケーション/ワークフローの管理・共有コマンド naregi-pse-serach, naregi-pse-getapp, naregi-pse-getwf naregi-pse-register, naregi-pse-serverlist naregi-pse-deploy, naregi-pse-status

National Research Grid Initiative

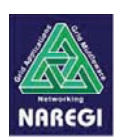

(**ステップ3**)

### グリッド可視化

■ インタラクティブ可視化

- ClientのGUI上のユーザ操作(マウス操作,設定変更等)
  に応じて,計算サーバ上のVisualizerにて可視化画像を 生成,GUI上に表示.
- バッチ可視化
  - ユーザが事前に定義したシナリオに従って、視点等の各 種可視化パラメータ変更、時刻ステップ進行の自動制御 を行い、一連の可視化画像を生成、動画ファイルに変換 して出力、純粋なバッチジョブとして実行。
  - インタラクティブ可視化と同様,ポスト可視化,疎結合リア ルタイム可視化が可能.

National Research Grid Initiative

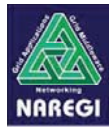

### 対応図種

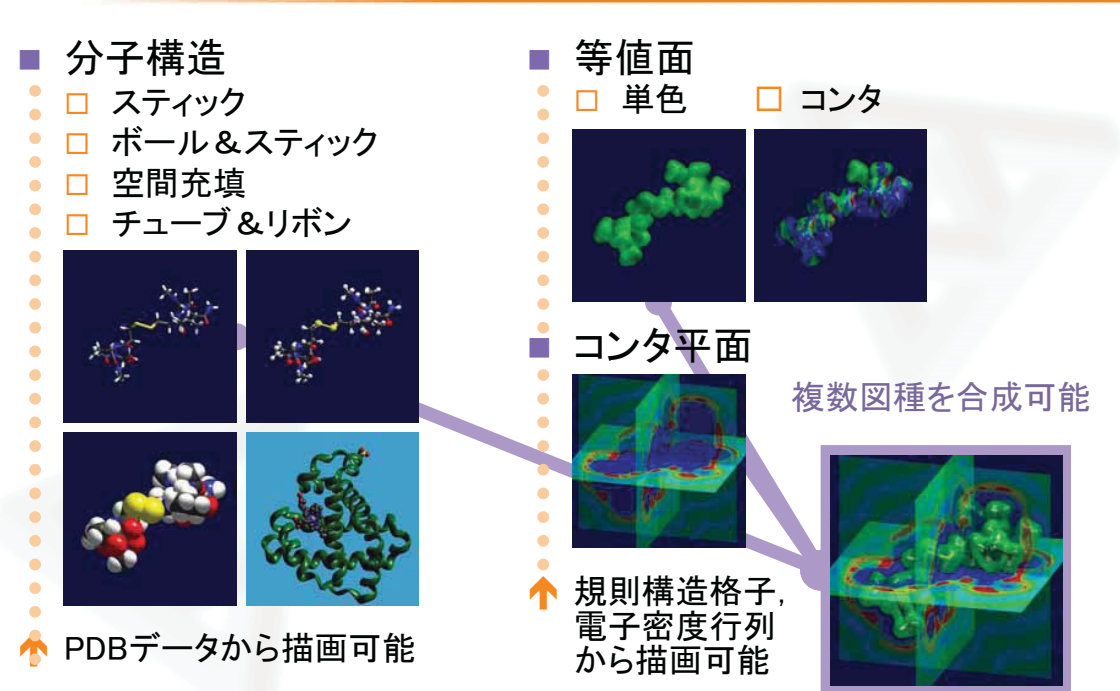

National Research Grid Initiative

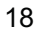

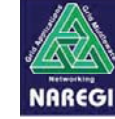

## 大規模/連成可視化事例

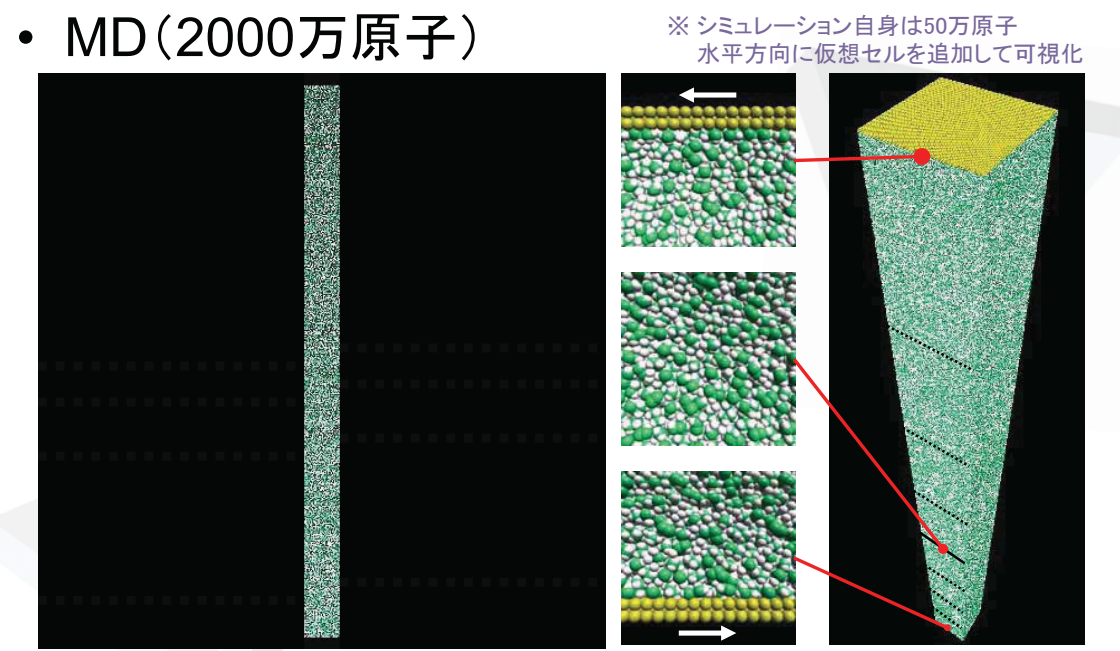

Dynamics of oil molecules between metal solids データ提供:豊田中央研究所

National Research Grid Initiative

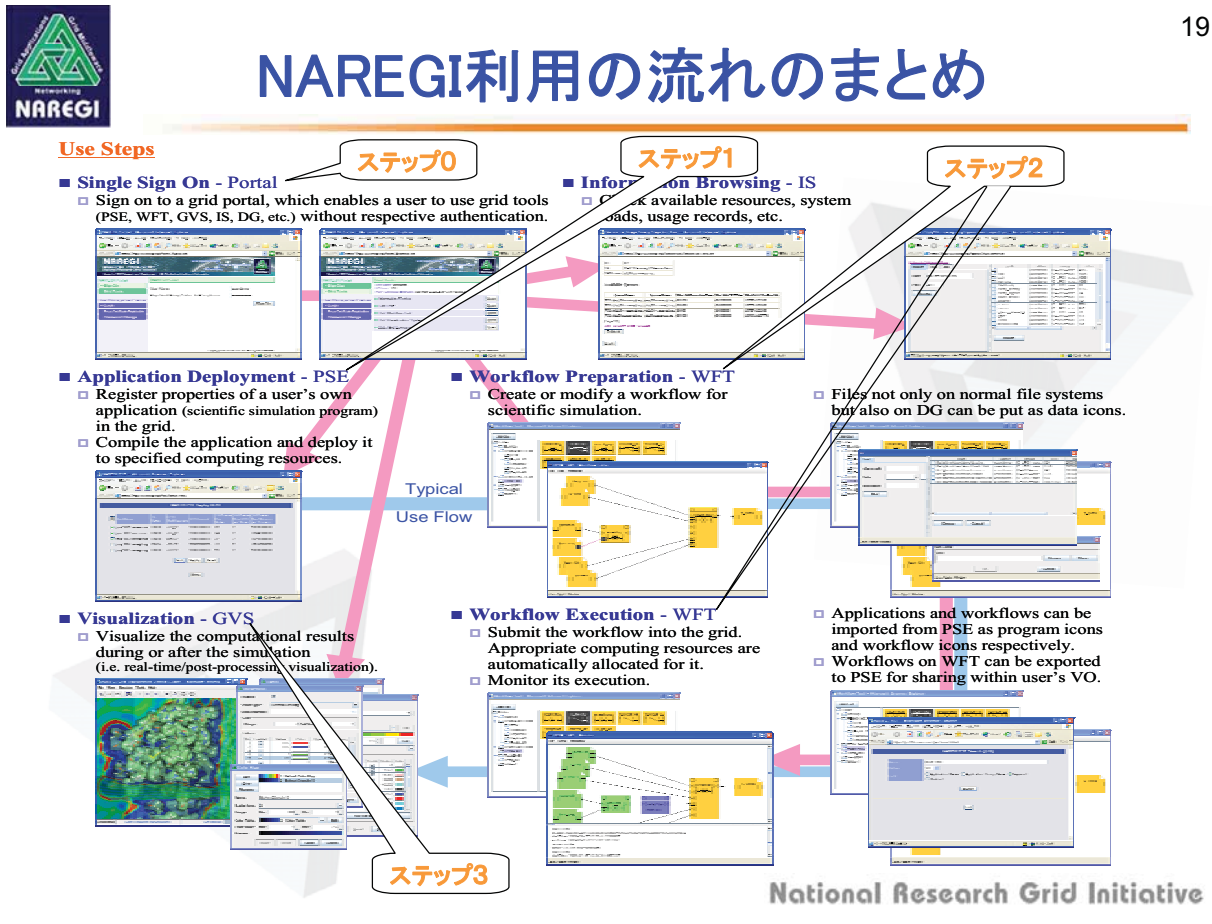

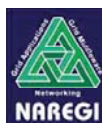

まとめ

- 次世代研究環境でのグリッド利用環境の実現 研究コミュニティ(VO)に特化したグリッド利用環境の実現
   ポータルにより平準化された利用環境 - 計算・データ資源をどこからでも同じように使える
   GUIによる計算資源を意識しない操作、利用
   計算資源、分散した大規模データを意識せずに利用
   コマンドラインインターフェイスによる アプリケーション管理とジョブ実行
  - VO単位でのデータ、及びアプリケーションの共有

National Research Grid Initiative